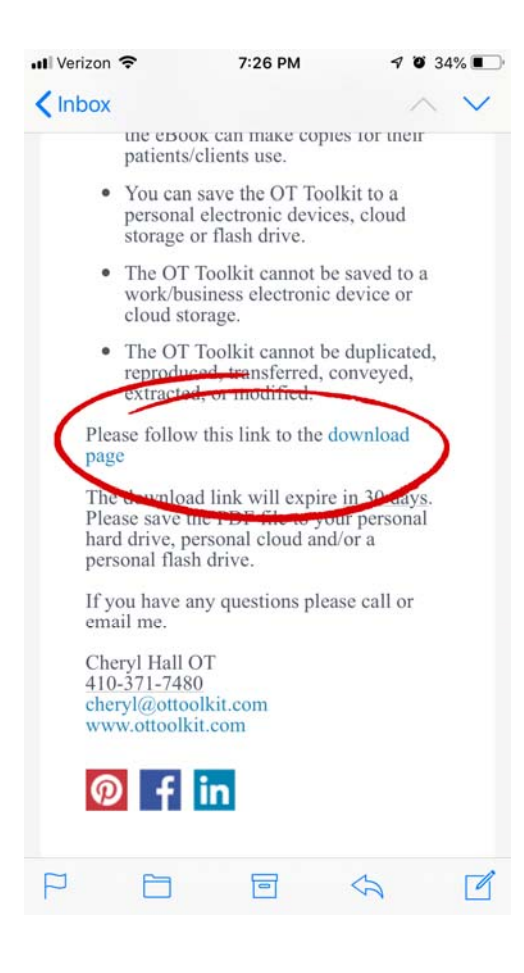

| 🔇 Mail | all 🛜   | 7:27 PM<br>ottoolkit.dpdcart.com | 4 | Ø | 34% 💽 |
|--------|---------|----------------------------------|---|---|-------|
| 0      | English |                                  |   |   |       |

## Your Order

## OT Toolkit Individual License eBook

By purchasing the OT Toolkit eBook you confirm that you have read, understand, and agree to the Terms of Use.

The name in the CUSTOMER INFO field must be an occupational therapist, OT assistant or OT student. Credentials can be used in the LAST NAME field (i.e.: Smith, OTB)

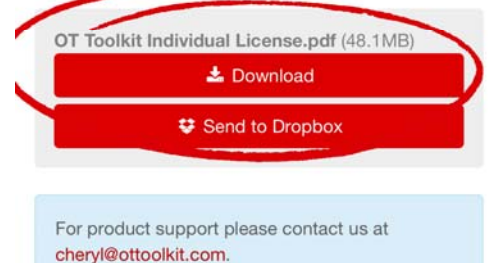

Click the "download page" link in the Your order from the Occupational Therapy Toolkit email

## Click the Download button

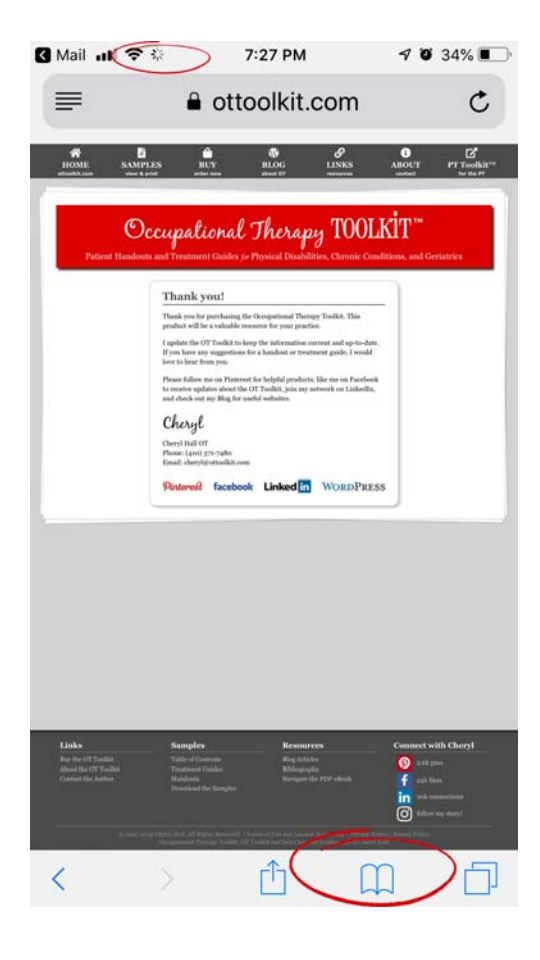

| History | Done    |
|---------|---------|
| 00      | Ð       |
|         | History |

Wait for the file to finish downloading. Spinner at top of page will stop.

Click the book button.

Click the first file

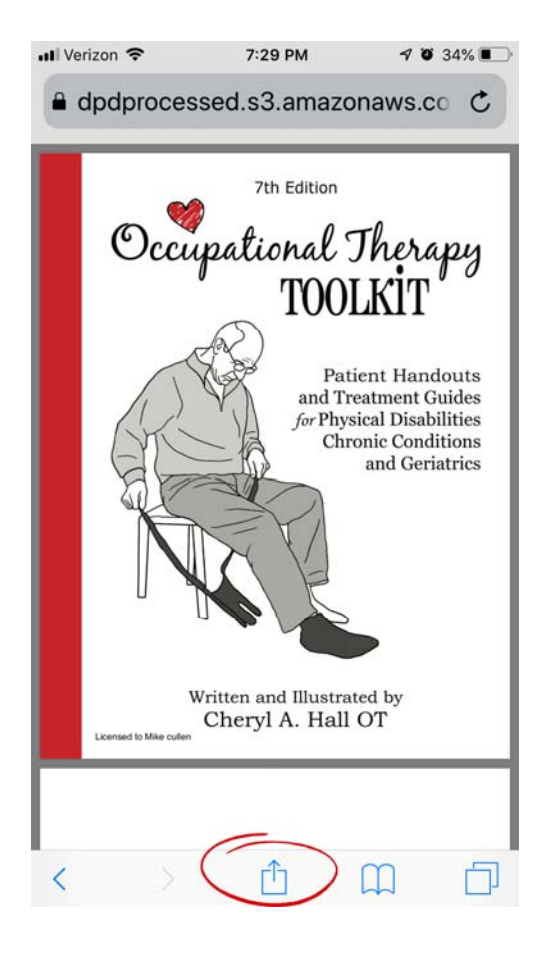

| 📶 Verizon 🗢            | 7:29                              | PM ⊰                                           | 0 33%            |
|------------------------|-----------------------------------|------------------------------------------------|------------------|
| a dpdproc              | essed.s3.                         | amazonaws                                      | 5.co C           |
| Oc                     | 7th<br>Cupation<br>Tap to share v | Edition<br>nal The<br>most vit<br>vith AirDrop | rapy             |
| Mom                    | Mail                              | e eminders                                     | Copy<br>to Books |
| Add to<br>Reading List | Add                               | Add to                                         | Сору             |
| Reading List           | Can                               | cel                                            |                  |

Wait for the file to download. Click the send button.

Choose Copy to Books. Scroll to the right if not visible.

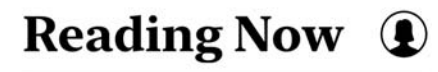

You're not reading anything right now. Find your next great read in Apple Books.

| Ê  | Explore the Book<br>Store | > |
|----|---------------------------|---|
| ຸດ | Explore<br>Audiobooks     | > |

## **More to Explore**

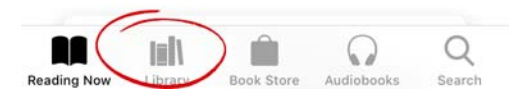

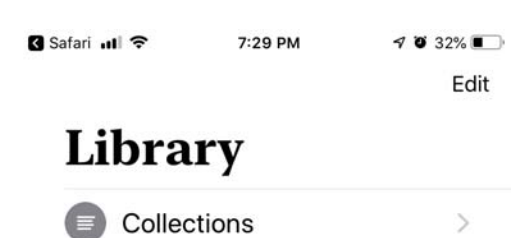

:=

1 series, 2 PDFs

SORT MANUALLY ~

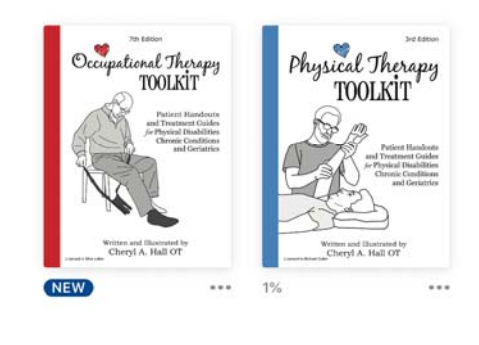

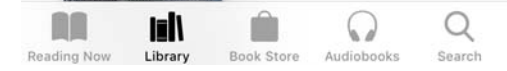

Click the Library button